## Science Directリモートアクセスの 利用方法について

- 【利用に必要な情報をあらかじめご確認ください。】
- ・自分のメールアドレス
- ・高専共通ネットワークシステムのアカウント(ユーザ名、パスワード)

| ①ScienceDirect にアク<br><u>https://www.sciencedir</u>                                                                                                    | セス<br>ect.com/                            |
|----------------------------------------------------------------------------------------------------|-------------------------------------------|
| ← → C                                                                                                    |                                           |
| Search for peer-reviewed journal articles and bor<br>content)<br>Keywords<br>Author name<br>Journe<br>Volume<br>Issue<br>Advanced search<br>Confidence<br>Bresearch<br>Elsevier has partnered with leading scient<br>global collaboration to understand the in<br>research — and to identify areas for acti | ok chapters (including open access        |
| $\leftarrow \rightarrow C$ is sciencedirect.com                                                                                                    | ③Sign in を選択<br><u>Sign in</u> Register へ |
| Search for peer-reviewed journal articles a content)                                                                                                    | nd<br>Journals & Books                    |
| Keywords                                                                                                    | Help                                      |
| Author name                                                                                                    | ScienceDirect Support Center 7            |
| Volume Issue                                                                                                    | ScienceDirect 支持中心 ↗                      |
| Advanced search                                                                                                    | ScienceDirect サポートセンター 🤊                  |

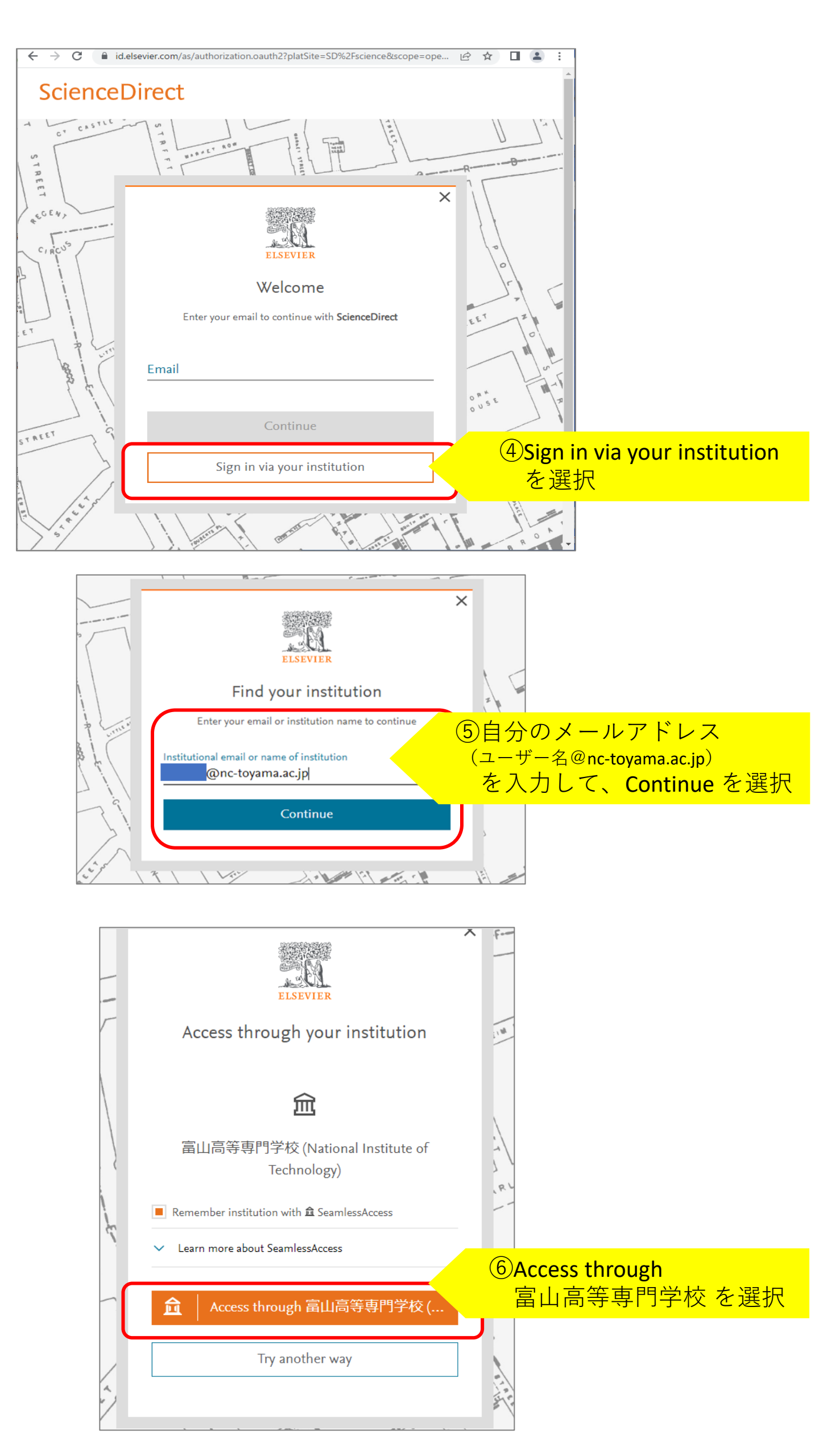

| AXIOLE                                                                                                    |                                                                             |
|----------------------------------------------------------------------------------------------------|-----------------------------------------------------------------------------|
| Webログインサービス                                                                                                    |                                                                             |
| ログインサービス: Elsevier                                                                                                    |                                                                             |
| ユーザ名とパスワードを入力して"ロ<br>グイン"ボタンを押下してください。<br>ユーザ名                                                                                                    | ⑦ユーザ名、パスワード( <b>※</b> )を<br>入力してログイン                                        |
| パスワード                                                                                                    | ※使用するのは、高専共通ネット<br>ワークシステムのアカウント<br>・ネットワークのユーザー名<br>(@より左部分のみ)<br>・パスワード   |
|                                                                                                    | (注意)<br>共用のパソコンを使用する場合は、<br>「ログイン状態を記憶しない」に<br>チェックを入れてください                 |
| ELSEVIER<br>products using your institutional credentials                                                                                                    |                                                                             |
| Science<br>Circles<br>Circles<br>Ci |                                                                             |
| Continue anonymously                                                                                                    | 8)Continue anonymouslyを<br>選択                                               |
|                                                                                                    |                                                                             |
|                                                                                                    | 今後も ScienceDirectをよく利用する<br>場合は Sign in or register を選択し、個<br>人登録しておくと便利です。 |
| ↓<br>⑨サインイン完了。<br>契約分が利用できるよ                                                                                                    | うになります。                                                                     |

図書館情報センターデータベース・電子ジャーナル <u>https://www.nc-toyama.ac.jp/library/database/</u> 富山高専で利用できる電子ジャーナルなどのリストとリンクがあります。 詳しくは図書館までお問い合わせください。